## 技術ノート KGTN 2018091301

## 現象

[GGH5.X-6.X] Windows の「このファイルを開く方法を選んでください」というダイアログが表示されないようにしたい.

## 説明

次の手順でローカルグループポリシーを設定することで、「このファイルを開く方法を選んでください」というダ イアログの表示を抑止することが出来ます.

- 1. コマンドプロンプトで gpedit.msc を実行します.
- 2. コンピューターの構成を選択します.
- 3. 管理用テンプレート を選択します.
- 4. エクスプローラー を選択します.
- 5. '新しいアプリケーションがインストールされました'の通知を表示しないをダブルクリックします.
- 6. 有効を選択します.
- 7. OK をクリックします.

| 圓 ローカル グループ ポリシー エディター                                                                                                    |                                                                                                    |                                | - 🗆 X                                                                     |  |  |  |  |  |  |  |  |
|----------------------------------------------------------------------------------------------------|----------------------------------------------------------------------------------------------------|--------------------------------|---------------------------------------------------------------------------|--|--|--|--|--|--|--|--|
| ファイル(F) 操作(A) 表示(V) ヘルプ(H)                                                                                                    |                                                                                                    |                                |                                                                           |  |  |  |  |  |  |  |  |
|                                                                                                    |                                                                                                    |                                |                                                                           |  |  |  |  |  |  |  |  |
| > ●         Windows Update            ●         Windows 175-RE            ●         Windows JA9マ- エクスペリエンス向上プレ            ●         Windows ガムタマ- エクスペリエンス向上プレ            ●         Windows ガムタマ- エクスペリエンス向上プレ            ●         Windows ガムタマ- エクスペリエンス向上プレ            ●         Windows ガレライ            ●         Windows ビグラインク・            ●         Windows ビグナンのオブション            ●         Windows ビグオンのオブション            ●         Windows ビグオンのオブション            ●         Windows 信頼性分析            ●         Windows 信頼性分析            ●         アブリックーションの互換性            ●         アブリッフランの互換性            ●         アブリッフランの互換性            ●         アブリッフランの互換性            ●         アブリッフランの互換性            ●         アブリッフラン            ●         イベント レゴ            ●         イベント ログ            ●         イベント レゴ            ●         イベント ログ <tr< td=""><td><ul> <li>設定</li> <li>以前のパージョン</li> <li>フォルダー リダイレクトの前に古いターゲットと新しいターゲットが同じ共</li> <li>民元の関連付け増成ファイルの設定</li> <li>コーザー/コンピューターのすべての既定のライブラリ定義ファイルがある</li> <li>中間層がない IPropertySetStorage への直接のパインドを無効に</li> <li>ファイル ショートカット アイコンでリモート パスの使用を許可する</li> <li>Windows SmartScreen の構成</li> <li>リボンを最小化してロクスローラーを起動する</li> <li>新しバップリケーションがインストールをれました。の通知を表示しない</li> <li>エクスプローラーで教価による並べ替えを無効にする</li> <li>シェル プロトコルの保護モードをオフにする</li> <li>電源イジョンメニューにない一定も表示する</li> <li>コーザータイル ×ニューにロックを表示する</li> <li>コーゲーターイル ×ニューにスリーブを設示する</li> <li>コンピューターで初めて読み込まれるときに、既存の移動されたユーザ</li> <li>エクスプローラーのデーク実行防止をオフにする</li> <li>試換後のとーブ終了をオフにする</li> </ul></td><td>状 未未未未未未<del>有</del>未未未未未未未未</td><td>コメント<br/>いいえ<br/>いいえ<br/>いいえ<br/>いいえ<br/>いいえ<br/>いいえ<br/>いいえ<br/>いいえ<br/>いいえ<br/>いい</td></tr<> | <ul> <li>設定</li> <li>以前のパージョン</li> <li>フォルダー リダイレクトの前に古いターゲットと新しいターゲットが同じ共</li> <li>民元の関連付け増成ファイルの設定</li> <li>コーザー/コンピューターのすべての既定のライブラリ定義ファイルがある</li> <li>中間層がない IPropertySetStorage への直接のパインドを無効に</li> <li>ファイル ショートカット アイコンでリモート パスの使用を許可する</li> <li>Windows SmartScreen の構成</li> <li>リボンを最小化してロクスローラーを起動する</li> <li>新しバップリケーションがインストールをれました。の通知を表示しない</li> <li>エクスプローラーで教価による並べ替えを無効にする</li> <li>シェル プロトコルの保護モードをオフにする</li> <li>電源イジョンメニューにない一定も表示する</li> <li>コーザータイル ×ニューにロックを表示する</li> <li>コーゲーターイル ×ニューにスリーブを設示する</li> <li>コンピューターで初めて読み込まれるときに、既存の移動されたユーザ</li> <li>エクスプローラーのデーク実行防止をオフにする</li> <li>試換後のとーブ終了をオフにする</li> </ul> | 状 未未未未未未 <del>有</del> 未未未未未未未未 | コメント<br>いいえ<br>いいえ<br>いいえ<br>いいえ<br>いいえ<br>いいえ<br>いいえ<br>いいえ<br>いいえ<br>いい |  |  |  |  |  |  |  |  |
|                                                                                                    | <                                                                                                    |                                | 🕖 A <u></u> 🖗 🥬                                                           |  |  |  |  |  |  |  |  |
| <                                                                                                    | 払張入標準 /                                                                                                    |                                |                                                                           |  |  |  |  |  |  |  |  |
|                                                                                                    |                                                                                                    |                                |                                                                           |  |  |  |  |  |  |  |  |

| ■ '新しいアプリケーションがインストールされました' の通知を表示しない |                        |            |                                                                                | _                                                                                                   | _                                                                                     |                                                                                                    | $\times$                                            |         |
|---------------------------------------|------------------------|------------|--------------------------------------------------------------------------------|----------------------------------------------------------------------------------------------------|---------------------------------------------------------------------------------------|----------------------------------------------------------------------------------------------------|-----------------------------------------------------|---------|
| 🔚 '新しいアプリ                             | ケーションがインストールされま        | した'の通知を    | 表示しない                                                                          | 前の設定( <u>P</u> )                                                                                    | 次の設定( <u>N</u> )                                                                      | )                                                                                                    |                                                     |         |
| ○ 未構成( <u>C</u> )<br>● 有効(E) ○ 無効(D)  | コメント:<br>サポートされるバージョン: | Windows Se | erver 2012, V                                                                  | Vindows 8, Windo                                                                                    | ows RT またはそれ」                                                                         | <br>以降                                                                                                    |                                                     | < > < > |
| オブション:                                |                        |            | ヘルプ:<br>このポリシーに<br>知を削除しま<br>プロトコル (例<br>このグループ<br>ープポリシー<br>ァイルの種類<br>がインストーリ | t、新しいアプリケーショ<br>す。これらの関連付け<br>す。したりの関連付け<br>り、<br>トトロントン<br>を構成しなかった場合<br>やプロトコルの関連付<br>された場合にエンド : | aンに関連付けられた<br>対ファイルの種類(<br>います。<br>場合、通知は表示さ<br>、または無効にしたれ<br>けを処理可能な新し<br>ユーザーに通知が表え | エンド:<br>11: **.t<br>た<br>し、<br>た<br>プ<br>れ<br>ま<br>さ<br>た<br>パ<br>た<br>ま<br>し、<br>プ<br>れ<br>ま<br>し、<br>プ<br>れ<br>ま<br>し、<br>プ<br>れ<br>ま<br>つ<br>、<br>プ<br>れ<br>ま<br>し、<br>、<br>プ<br>れ<br>ま<br>し、<br>、<br>プ<br>わ<br>い<br>わ<br>い<br>う<br>わ<br>い<br>う<br>わ<br>い<br>う<br>い<br>わ<br>い<br>わ<br>い<br>わ<br>い<br>わ<br>い<br>わ<br>い<br>つ<br>わ<br>い<br>う<br>い<br>わ<br>い<br>わ<br>い<br>わ<br>い<br>わ<br>い<br>つ<br>わ<br>い<br>わ<br>い<br>わ<br>い<br>わ<br>い<br>つ<br>わ<br>い<br>う<br>い<br>つ<br>わ<br>い<br>つ<br>い<br>つ | ユーザー通<br>xt)または<br>ん。このグル<br>己動された<br>リケーション<br>さす。 |         |
|                                       |                        |            | [                                                                              | ОК                                                                                                  | キャンセル                                                                                 |                                                                                                    | 適用( <u>A</u> )                                      |         |

Last reviewed: Sep 13, 2018 Status: DRAFT Ref: CASE#52414 Copyright © 2018 kitASP Corporation